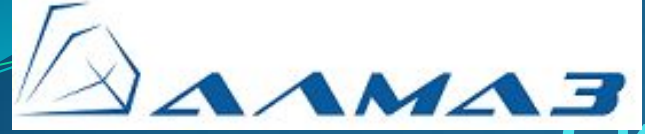

Система мониторинга и защиты мобильных и стационарных объектов «Алмаз»

Настройка и монтаж терминальных устройств серии «Титан»

Автор: Строганов А.В. ООО «КОДОС-Б», г. Москва, 2011 г.

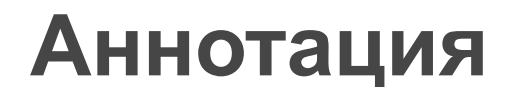

#### Настоящий документ содержит

 Описание процесса установки и конфигурации терминального устройства «Титан-10» исполнение М

## Содержание

- Термины и определения
- Назначение
- Подключение ТУС к ПК
- Конфигурация ТУС
- Обновление версии ПО ТУС
- Порядок монтажа Титана в Автомобиль

## Термины и определения

- GPS Глобальная система навигации и определения положения (Global Positioning System), США;
- GSM Глобальная система для подвижной связи (Global System for Mobile);
- ГЛОНАСС глобальная навигационная спутниковая система, Россия;
- ГНСС глобальная навигационная спутниковая система;
- ДЦ диспетчерский центр;
- ПУ пульт управления;
- ТУС терминальное устройство, терминал;
- ТФОП телефонная сеть общего пользования;
- ШС шлейф сигнальный.

## Назначение

ТУС в составе системы «Алмаз» предназначено для установки на контролируемом объекте и осуществления следующих базовых функций:

- регистрация и хранение информации, поступающей от датчиков контролируемого объекта по логическим, аналоговым входам устройства;
- управление исполнительными устройствами контролируемого объекта по выходам типа «сухой контакт»;
- связь с диспетчерским центром (ДЦ) по каналу УКВ;
- автоматическое взаимодействие с диспетчерским центром (ДЦ) и заданными абонентами по каналу связи GSM;
- прием сигналов ГНСС, определение координат местоположения и скорости движения объекта с контролем нахождения объекта в заданной зоне;
- возможность подключения компьютера по стандартным интерфейсам.

Установка драйвера «USB»

Подключение Титан10М к ПК может производиться по СОМ-порту или USB. СОМ-порт установки драйвера не требует При подключении по USB

- Подайте питание на Титан, убедитесь, что светиться светодиод.
- Подключите Титан USB кабелем к ПК.
- В системном трее появится сообщение об обнаружении нового оборудования, а затем окно «Мастер нового оборудования»

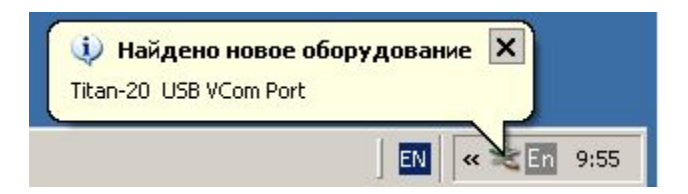

Установка драйвера «USB»

В окне «Мастер нового оборудования»

выберите «Нет, не в этот раз» и нажмите кнопку «Далее».

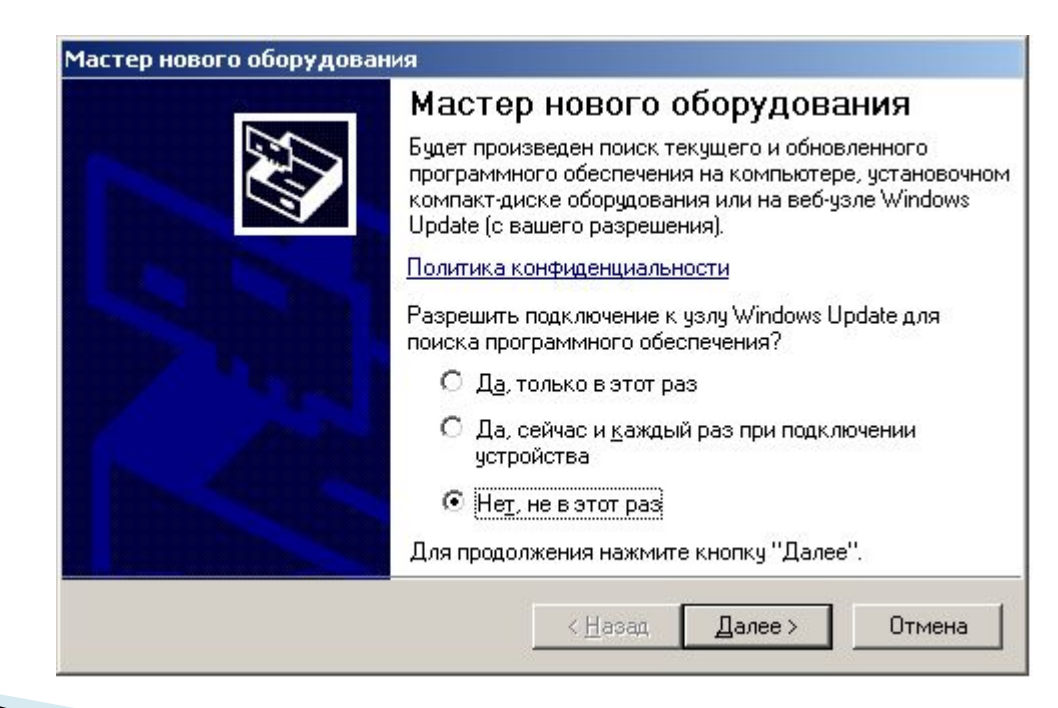

#### Установка драйвера «USB»

Выберите «Установка из указанного места» и нажмите кнопку «Далее».

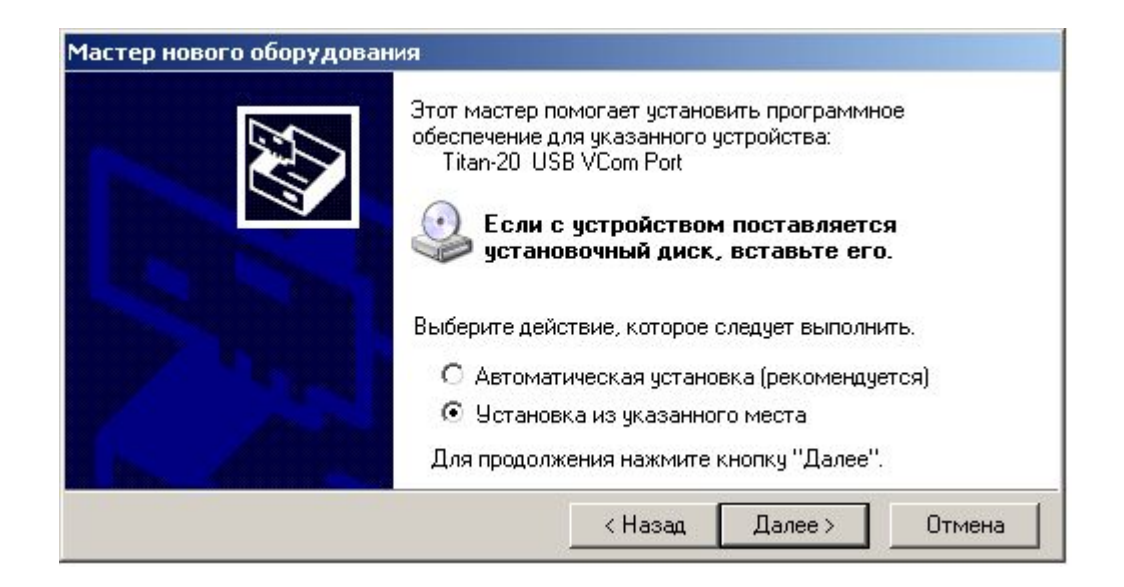

Установка драйвера «USB»

В появившемся окне выберите «Выполнить поиск наиболее подходящего драйвера в указанных местах», поставьте галочку «Включить следующее место поиска:» и укажите путь к папке в которой находиться файл «mcb2300-vcom.inf» и нажмите кнопку «Далее».

| 3 | адайте параметры поиска и установки.                                                                                                    |
|---|----------------------------------------------------------------------------------------------------|
|   | Выполнить поиск наиболее подходящего драйвера в указанных местах.                                                                                                    |
|   | Используйте флажки для сужения или расширения области поиска, включающе<br>по умолчанию локальные папки и съемные носители. Будет установлен наиболе<br>подходящий драйвер.                      |
|   | 🔲 Поиск на сменных носителях (дискетах, компакт-дисках)                                                                                                    |
|   | 🔽 Включить следующее место поиска:                                                                                                    |
|   | E:\Instal\Driver\DriversUSB\ARM                                                                                                    |
|   | С Не выполнять поиск. Я сам выбери нижный прайвер                                                                                                    |
|   | Этот переключатель применяется для выбора драйвера устройства из списка.<br>Windows не может гарантировать, что выбранный вами драйвер будет наиболее<br>подходящим для имеющегося оборудования. |
|   |                                                                                                    |

Настройка и монтаж терминальных устройств серии "Титан". Москва, ООО "КОДОС-Б", 2011

#### Установка драйвера «USB»

На запрос об установке оборудования нажмите клавишу «Все равно продолжить».

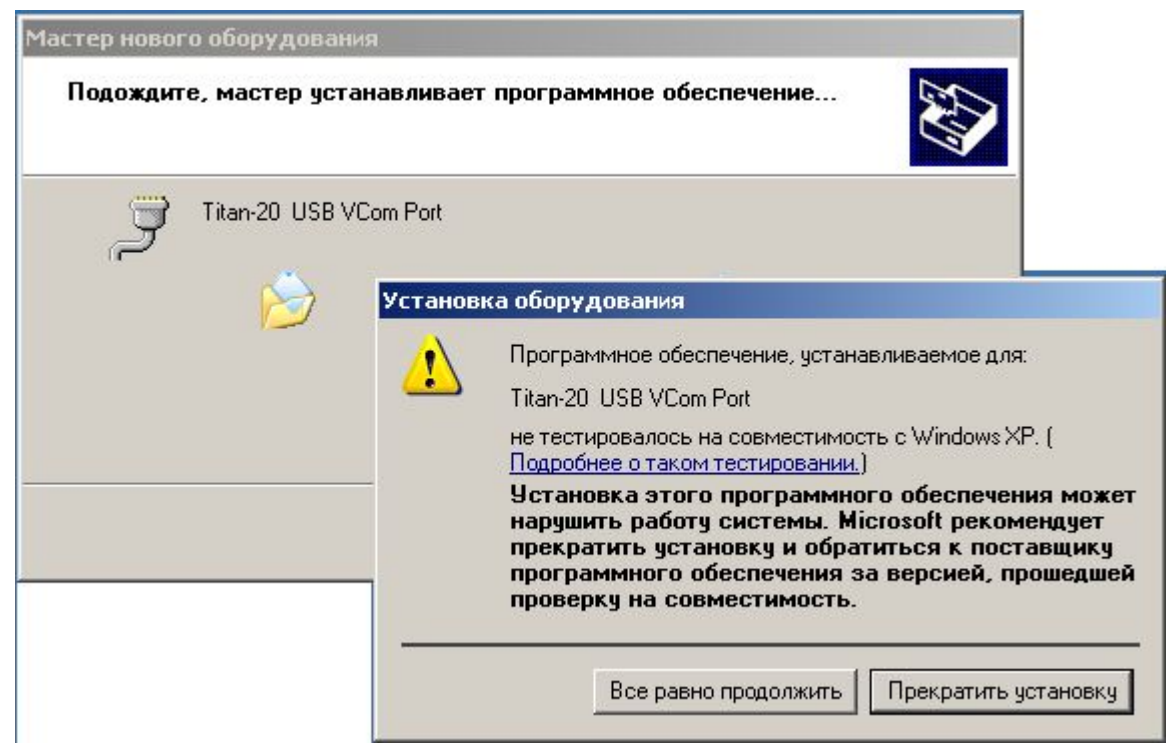

Установка драйвера «USB»

После сообщения о «Завершение работы мастера нового оборудования» нажмите «Готово»

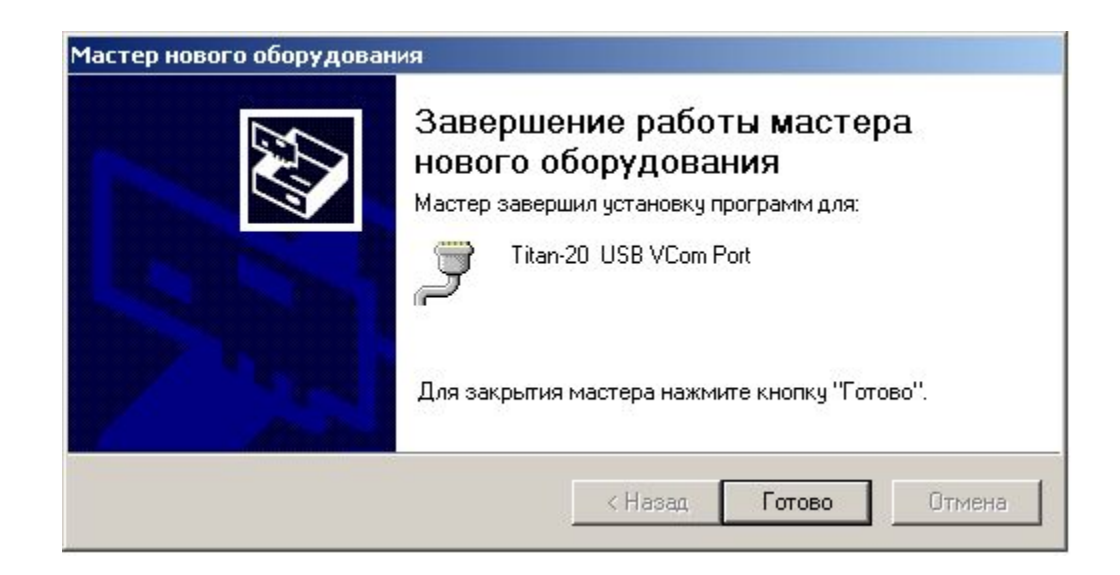

Установка драйвера «USB»

## Для определения номера СОМ порта зайдите

Порты СОМ и LPT

Мой Компьютер – Свойства – Оборудование – Диспетчер устройств -

💂 Диспетчер устройств - 0 × Действие Вид 🛛 🖛 🔿 🛅 🔃 😭 😫 😹 🕱 🖃 🔜 аком 🛨 🖽 Jungo 🗄 🛄 Видеоадаптеры Э Дисковые устройства 🗄 🅀 Звуковые, видео и игровые устройства 🕀 🎯 Клавиатуры Компьютер 🗄 🚭 Контроллеры IDE АТА/АТАРІ 🗄 😴 Контроллеры универсальной последовательной шины USB 🗄 🔷 Многофункциональные адаптеры F. ۲ Мониторы + 🕥 Мыши и иные указывающие устройства b-J Порты СОМ и LPT NetMos PCI ECP Parallel Port (LPT2) У NetMos PCI Serial Port (COM2) 🎐 NetMos PCI Serial Port (COM3) Titan-20 USB VCom Port (COM4) 🞐 Порт принтера (LPT1) 🞐 Последовательный порт (COM1) 関 Сетевые платы Системные устройства

> Настройка и монтаж терминальных устройств серии "Титан". Москва, ООО "КОДОС-Б", 2011

Установка драйвера «USB»

В свойствах СОМ порта настройте «Параметры порта» Установите в соответствующих строках следующие параметры скорость (бит/с) – «**115200**»; биты данных – «**8**»; четность – «**нет**»; стоповые биты – «**1**»; управление потоком – «**нет**». нажмите «ОК»

| ) бщие | Параметры порта Драйвер     | Сведения         |           |
|--------|-----------------------------|------------------|-----------|
|        | С <u>к</u> орость (бит/с):  | 115200           | •         |
|        | <u>Б</u> иты данных:        | 8                | •         |
|        | <u>Ч</u> етность:           | Нет              | •         |
|        | <u>С</u> топовые биты:      | 1                | •         |
|        | <u>У</u> правление потоком: | Нет              | •         |
| -      | Додолнительно               | р Восстановить у | умолчания |
|        |                             |                  |           |
|        |                             |                  |           |
|        |                             |                  |           |
|        |                             |                  |           |
|        |                             | OK               | Отмен     |

Настройка программы «HyperTerminal»

Описание работы с программой приведено для операционной системы Windows XP. Допускается использовать операционные системы Windows XP/2000/NT/98/ME/95, при этом порядок работы с программой и вид окон могут отличаться от приведенных.

Для запуска программы «HyperTerminal» на панели Windows нажмите кнопку «Пуск».

Далее папка «Все программы» — «Стандартные» — «Связь» — «HyperTerminal»

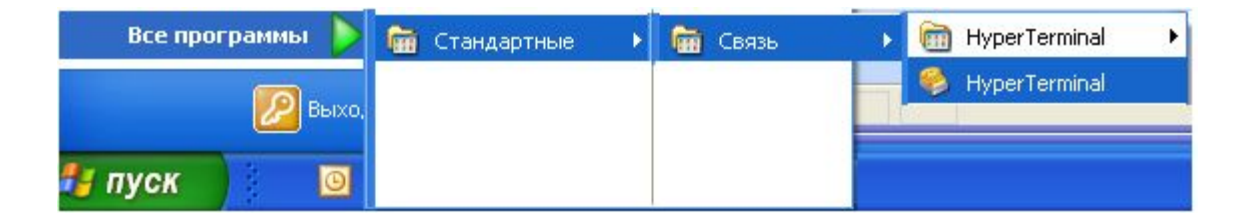

Настройка программы «HyperTerminal»

В появившемся окне «Описание подключения», в строке «Название», напишите, например, «Титан» и нажмите кнопку «ОК»

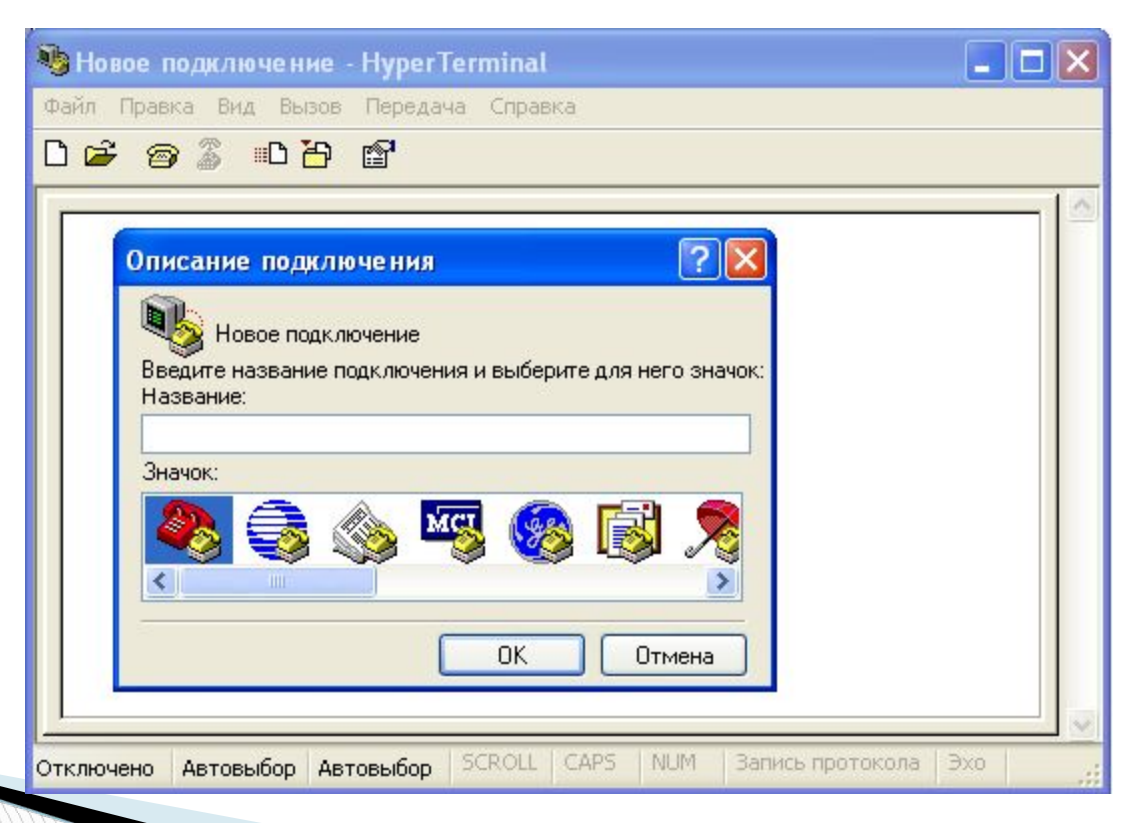

Настройка программы «HyperTerminal»

В окне «Подключение», в строке «Подключить через:» выберите СОМпорт, к которому подключено устройство, например «СОМ-1» и нажмите «ОК»

| Подключение<br>Титан-20<br>Введите сведения о     | телефонном номере:                                      |  |
|---------------------------------------------------|---------------------------------------------------------|--|
| <u>С</u> трана или регион:<br>Код <u>г</u> орода: | Россия (7)                                              |  |
| Номер <u>т</u> елефона:<br>Подключаться чере:     | : <mark>СОМ1                                    </mark> |  |

Настройка и монтаж терминальных устройств серии "Титан". Москва, ООО "КОДОС-Б", 2011

Настройка программы «HyperTerminal»

### В окне свойства СОМ установите в соответствующих строках следующие параметры скорость (бит/с) – «**115200**»; биты данных – «**8**»; четность – «**нет**»; стоповые биты – «**1**»; управление потоком – «**нет**». нажмите «ОК»

| араметры порта              |                   |   |
|-----------------------------|-------------------|---|
| <u>С</u> корость (бит/с):   | 115200            | ~ |
| <u>Б</u> иты данных:        | 8                 | ~ |
| <u>Ч</u> етность:           | Нет               | ~ |
| Стоповые биты:              | 1                 | ~ |
| <u> </u> правление потоком: | Нет               | ~ |
| Восст                       | ановить умолчания | • |

17

Настройка программы «HyperTerminal»

- В основном меню выберите «Файл»,
- В раскрывшемся подменю выберите «Свойства».
- В появившемся окне «Свойства» выберите вкладку «Настройка» («Параметры») и нажмите кнопку «Параметры ASCII»

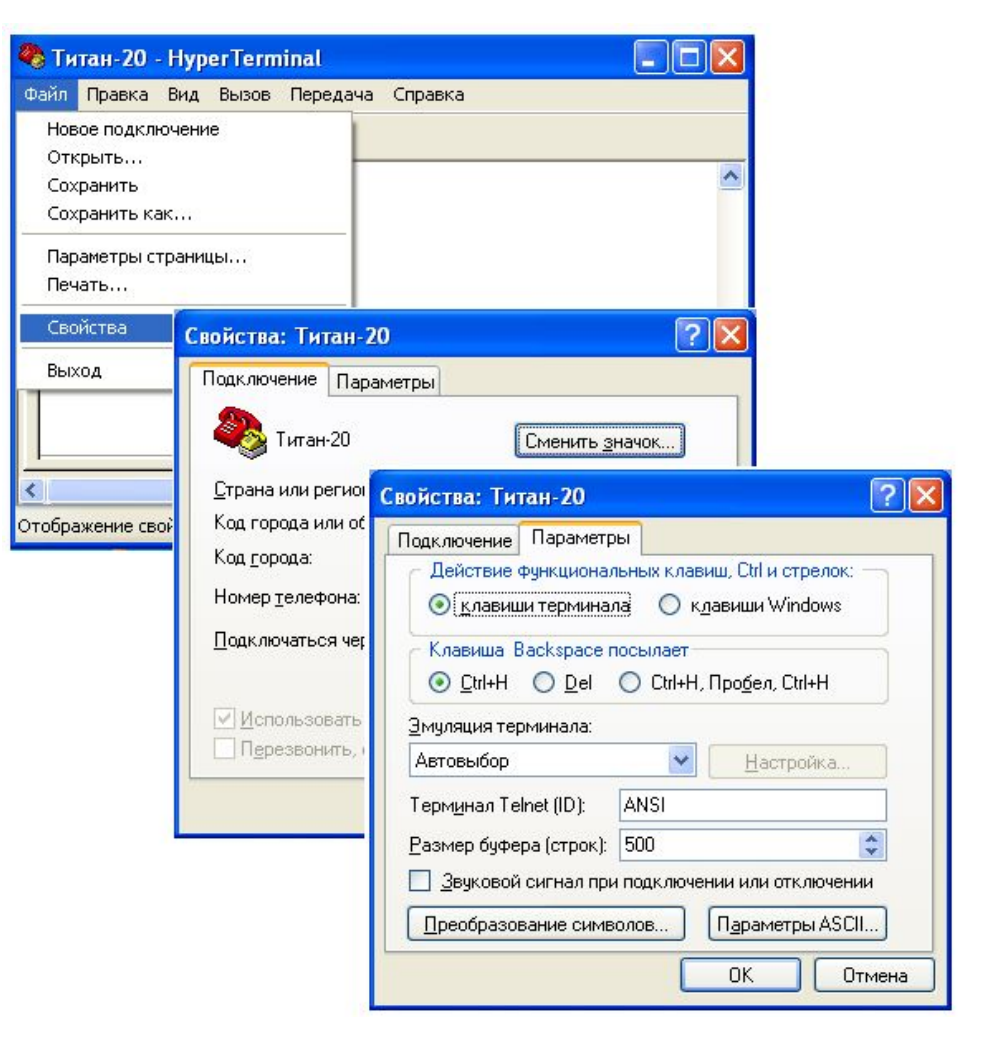

Настройка и монтаж терминальных устройств серии "Титан". Москва, ООО "КОДОС-Б", 2011

Настройка программы «HyperTerminal»

В появившемся окне «Параметры ASCII» в группе «Прием данных в формате ASCII» уберите все отметки. Нажмите «OK»

| Параметры ASCII                                                                                                    | ? 🛛                                                                                                  |
|----------------------------------------------------------------------------------------------------|----------------------------------------------------------------------------------------------------|
| Отправка данных в формате AS<br>Дополнять символы возвра<br>Ото <u>б</u> ражать введенные сим<br>Задержка для с <u>т</u> рок: О<br>Задержка для с <u>и</u> мволов: О | СП<br>та каретки (CR) переводами строк (LF)<br>волы на экране<br>мс.<br>мс.                          |
| Прием данных в формате ASCII<br>Дополнять символы возвра<br>Преобразовывать входящие<br>Переносить строки, превыш                                                    | та каретки (CR) переводами строк (LF)<br>з данные в 7-разрядный код ASCII<br>нающие ширину терминала |
|                                                                                                    | ОК Отмена                                                                                            |

19

Настройка программы «HyperTerminal»

В основном меню выберите «Вид», далее в выпадающем меню - «Шрифт...», и выберите шрифт «Fixedsys». *Нажмите «OK»* 

| 🏶 Титан-20 - HyperTerminal                     |                                                                                                    |                                              |                 |
|------------------------------------------------|----------------------------------------------------------------------------------------------------|----------------------------------------------|-----------------|
| Файл Правка Вид Вызов Пере,                    | дача Справка                                                                                                    |                                              |                 |
| 🗋 🚔 🍘 💈 🗸 Панель инструме<br>🗸 Строка состояни | ентов<br>ия                                                                                                    | 1 (add                                       |                 |
| Шрифт                                          | Шрифт                                                                                                    |                                              | ? 🛛             |
| Согласовать ра:                                | Шрифт:                                                                                                    | <u>Н</u> ачертание:                          | <u>Р</u> азмер: |
|                                                | Fixedsys                                                                                                    | обычный                                      | 14 OK           |
| Вид                                            | Courier<br>O Courier New<br>T DejaVu Sans Mono<br>Fixedsys<br>T ISOCTEUR<br>O Lucida Console<br>O Lucida Sans Typewrite | обычный<br>курсив<br>жирный<br>жирный курсив | 10 Л Отмена     |
|                                                | -0                                                                                                    | Образец<br>АаВЬБбФ                           | <del>р</del>    |
|                                                | Ha                                                                                                    | бор символов:                                |                 |
|                                                | K                                                                                                    | ириллический                                 | ~               |

Начало работы

Работа в терминале начинается с ввода пароля. В качестве пароля используется аппаратный адрес устройства. Вводятся восемь знаков подряд т.е. 0000 и 4-х значный аппаратный адрес.

При правильном вводе пароле появится главное меню. Пример 000070F6

| 🇞 T-10 - HyperTerminal                                                     |           |
|----------------------------------------------------------------------------|-----------|
| <u>Ф</u> айл Правка <u>В</u> ид Вызов Передача <u>С</u> правка             |           |
|                                                                            |           |
| Titan 20 v1.3 Build:Oct 19 2010 12:32:36 Date/Time: 2011.02.10 11:08:40 +3 |           |
| Terminal ready. Program CRC:ADF37E29 Update:2011.2.9 PCB:534 Flash:64M     | _         |
| Enter password:                                                            |           |
|                                                                            |           |
|                                                                            |           |
|                                                                            |           |
|                                                                            |           |
|                                                                            |           |
| Настройка и монтаж терминальных устройств серии "Титан". Мо                | осква, ОО |

#### Входы

- Устройство имеет 8 универсальных входа:IN1, IN2, IN3, IN4, IN5, IN6, IN7,. Входы IN1, IN2, IN3, IN4 и IN5 являются аналоговыми. Они позволяют измерять напряжение в диапазоне от 0 до 40В. Вход In2 имеет переключатель на диапазон 0..5В для повышения точности. Входы IN6, IN7 двухуровневые.
- Тип подключения входа определяется электрическими характеристиками подключаемых датчиков. Кроме физического подключения датчика к устройству в соответствии с одним из выбранных подключений, должна быть выполнена настройка прибора на работу с выбранным подключением для каждого задействованного входа.
- Тип подключения входа определяет как будет происходить преобразование напряжения на этом входе в одно из состояний "HOPMA", "TPEBOГA", "ОБРЫВ", "КЗ+" и "КЗ-" (замыкание на питание и замыкание на массу).

#### Настройка входов. Способ электрического подключения

 Titan 20 v1.3 Build:Oct 19 2010 12:32:36 Date/Time: 2011.02.10 14:46:41 +3

 Main menu: Select item, buttons [1]..[6], [0] for exit

 0. Exit

 1. PowerOff/Restart

 2. Date and time

 >3. Options

 4. Service

 5. Log

 6. Text Command

В главном меню выбрать пункт 3 Options

- 1. GSM
- 2. GPS
- 3. Periodic message

#### >4. Inputs

- 5. Outputs
- 6. RS232
- 7. Power
- 8. Miscellaneous
- 9. Privilege events

В подменю выбрать пункт 4 Inputs

#### Настройка входов. Способ электрического подключения

Titan 20 v1.3 Build:Oct 19 2010 12:32:36 Date/Time: 2011.02.10 13:26:57 +3

Inputs type menu: Select item, buttons [1]..[4], [0] for previous menu

0. Up

- >1. Input conntection
- 2. Inputs types
- 3. Acknowledgement time:60

| Titan 20 v1.3 | Build:Oct | 19 | 2010 | 12:32:36 | Date/Time: | 2011.02.10 | 11:48:35 | +3 |
|---------------|-----------|----|------|----------|------------|------------|----------|----|
|               |           |    |      |          |            |            |          |    |

Inputs connection menu: Select item, buttons [1]..[7], [0] for previous menu

>0. Up

- 1. Input 1:0
- 2. Input 2:3
- 3. Input 3:3
- 4. Input 4:2
- 5. Input 5:3
- 6. Input 6:2
- 7. Input 7:2

В подменю выбрать пункт 1 Inputs conntection (способ электрического подключения)

В подменю выбрать нужный вход и установить тип электрического подключения

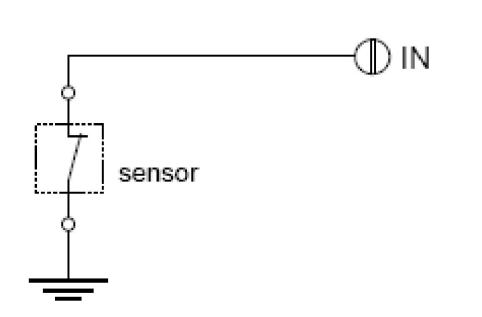

- Подключение тип 1
  - Используется для датчиков, которые в случае срабатывания производят размыкание с массой массой автомобиля. Допустим для IN1,IN2,IN3,IN4,IN5,IN6,IN7. Для для IN1,IN2,IN3,IN4 и IN5 вход может иметь три состояния, "HOPMA", "TPEBOГA" и короткое замыкание на питание (положительную клемму аккумулятора) "K3+". Для IN6 иIN7 вход может иметь два состояния - "HOPMA" и "TPEBOГA".

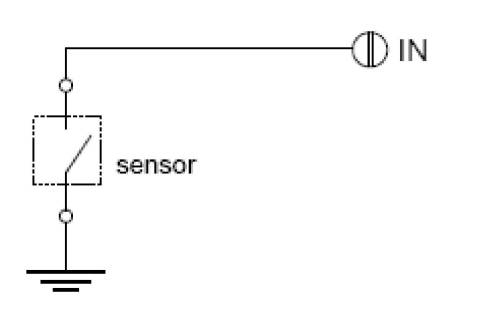

- Подключение тип 2
- Используется для датчиков, которые в случае срабатывания производят замыкание на массу автомобиля. Допустим для IN1,IN2,IN3,IN4,IN5,IN6,IN7. Для для IN1,IN2,IN3,IN4 и IN5 вход может иметь три состояния, "HOPMA", "TPEBOГA" и короткое замыкание на питанием "K3+". Для IN6 и IN7 вход может иметь два состояния - "HOPMA" и "TPEBOГA".

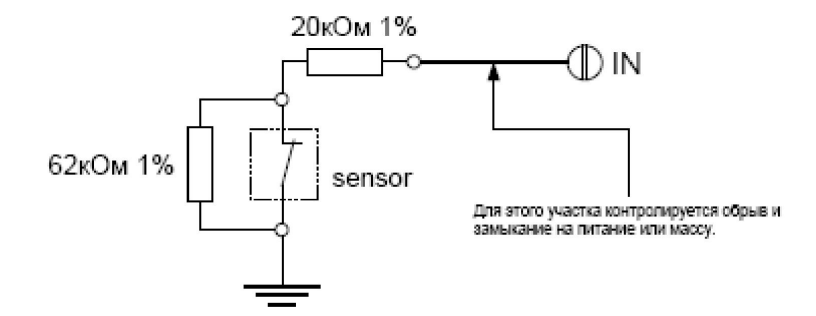

- Подключение тип 3
- Используется для датчиков, которые в случае срабатывания производят замыкание контактов. Допустим для IN1,IN2,IN3,IN4,IN5. Вход может иметь пять состояний, "HOPMA", "TPEBOГА",."ОБРЫВ", "КЗ+" и "КЗ-" (замыкание на питание и замыкание на массу). 20кОм 1%

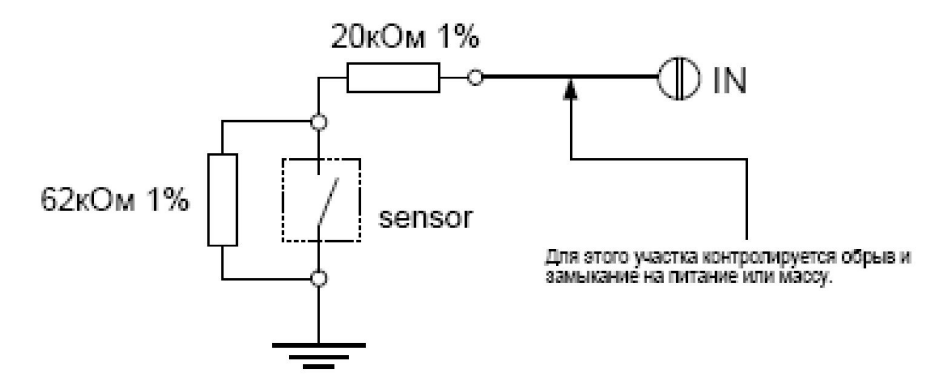

- Подключение тип 4
- Используется для датчиков, которые в случае срабатывания производят размыкание контактов. Допустим для IN1,IN2,IN3,IN4,IN5. Вход может иметь пять состояний, "HOPMA", "TPEBOFA",."ОБРЫВ", "КЗ+" и "КЗ-" (замыкание на питание и замыкание на массу). 20кОм 1%

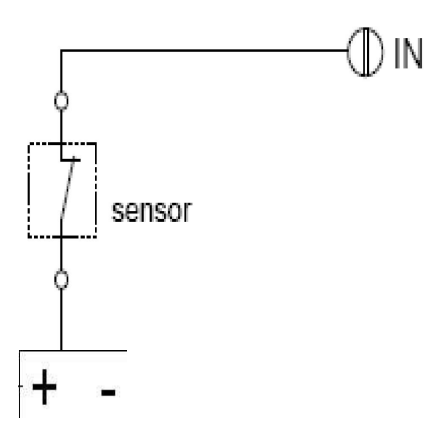

- Подключение тип 5
- Используется для датчиков, которые в случае срабатывания производят размыкание с питанием (положительной клеммой аккумулятора автомобиля). Допустим для IN1,IN2,IN3,IN4,IN5. Вход может иметь три состояния, "HOPMA", "TPEBOГA" и короткое замыкание на массу "K3-".

Настройка входов. Способ электрического подключения

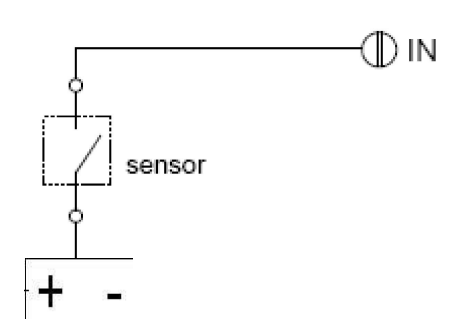

- Подключение тип 6
- Используется для датчиков, которые в случае срабатывания производят замыкание на питание (положительную клемму аккумулятора автомобиля). Допустим для IN1,IN2,IN3,IN4,IN5. Вход может иметь три состояния, "HOPMA", "TPEBOГA" и короткое

замыкание на массу "КЗ-".

Настройка входов. Логические типы входов

 Логические типы входов определяют влияние состояния входов на поведение устройства. Для каждого задействованного входа обязательно должен быть настроен его логический тип. Возможные логические типы перечислены ниже.

#### Настройка входов. Логические типы входов

| lain menu: Se                                                                                                    | lect item, buttons [1][6], [0] for exit                                                                                       |
|----------------------------------------------------------------------------------------------------|----------------------------------------------------------------------------------------------------|
| . Exit                                                                                                    |                                                                                                    |
| . PowerOff/F                                                                                                    | lestart                                                                                                    |
| Date and t                                                                                                    | ime                                                                                                    |
| Options                                                                                                    |                                                                                                    |
| . Service                                                                                                    |                                                                                                    |
| Log<br>Toxt Comm                                                                                                    | nd                                                                                                    |
| TEXT COMPA                                                                                                    | inu                                                                                                    |
|                                                                                                    |                                                                                                    |
|                                                                                                    |                                                                                                    |
| itan 20 ul.                                                                                                    | Build:Act 19 2010 12:32:36 Date/Time: 2011.02.10 13:25:51 +3                                                                  |
| itan 20 v1.:<br>ptions menu:<br>. Up                                                                                                  | Build:Uct 19 2010 12:32:36 Date/Time: 2011.02.10 13:25:51 +:                                                                  |
| tan 20 v1.:<br>tions menu<br>Up<br>GSM                                                                                                | Build:Uct 19 2010 12:32:36 Date/Time: 2011.02.10 13:25:51 +3                                                                  |
| tions menu<br>Up<br>GSM<br>Deviced                                                                                                    | Build:Uct 19 2010 12:32:36 Date/Time: 2011.02.10 13:25:51 +3                                                                  |
| tions menu<br>Up<br>GSM<br>Periodic n<br>Topote                                                                                       | Build:Uct 19 2010 12:32:36 Date/Time: 2011.02.10 13:25:51 +3<br>Select item, buttons [1][9], [0] for previous menu<br>message |
| tan 20 v1.:<br>tions menu:<br>Up<br>GSM<br>GPS<br>Periodic n<br>Inputs                                                                | Build:Uct 19 2010 12:32:36 Date/Time: 2011.02.10 13:25:51 +3                                                                  |
| itan 20 v1.:<br>otions menu:<br>. Up<br>. GSM<br>. GPS<br>. Periodic n<br>. Inputs<br>. Outputs<br>RS232                              | Build:Uct 19 2010 12:32:36 Date/Time: 2011.02.10 13:25:51 +3                                                                  |
| tan 20 v1.<br>tions menu<br>GSM<br>GPS<br>Periodic n<br>Inputs<br>Outputs<br>RS232<br>Power                                           | Build:Uct 19 2010 12:32:36 Date/Time: 2011.02.10 13:25:51 +3                                                                  |
| itan 20 v1.:<br>ptions menu:<br>. Up<br>. GSM<br>. GPS<br>. Periodic r<br>. Inputs<br>. Outputs<br>. RS232<br>. Power<br>. Miscelland | Build:Uct 19 2010 12:32:36 Date/Time: 2011.02.10 13:25:51 +3                                                                  |

# В главном меню выбрать пункт 3 Options

В подменю выбрать пункт 4 Inputs

#### Настройка входов. Логические типы входов

Titan 20 v1.3 Build:Oct 19 2010 12:32:36 Date/Time: 2011.02.10 13:30:34 +3

Inputs type menu: Select item, buttons [1]..[4], [0] for previous menu

\_0. Up 1. Input conntection >2. Inputs types

3. Acknowledgement time:60

Titan 20 v1.3 Build:Oct 19 2010 12:32:36 Date/Time: 2011.02.10 11:49:40 +3

Inputs regim menu: Select item, buttons [1]..[7], [0] for previous menu

#### >0. Up

- 1. Input 1:Door
- 2. Input 2:Door
- 3. Input 3:Door
- 4. Input 4:Alarm sensor
- 5. Input 5:Door
- 6. Input 6:Door
- 7. Input 7:Alarm sensor

#### В подменю выбрать пункт 2 Inputs types (тип входа)

#### В подменю выбрать нужный вход и установить тип входа

Настройка входов. Логические типы входов

- "Отключен" ("Not used")
- Вход не используется. Назначается тем входам, которые не используются в системе как охранные или специальные. Но входы этого типа продолжают измеряться и результат измерений может

быть получен.

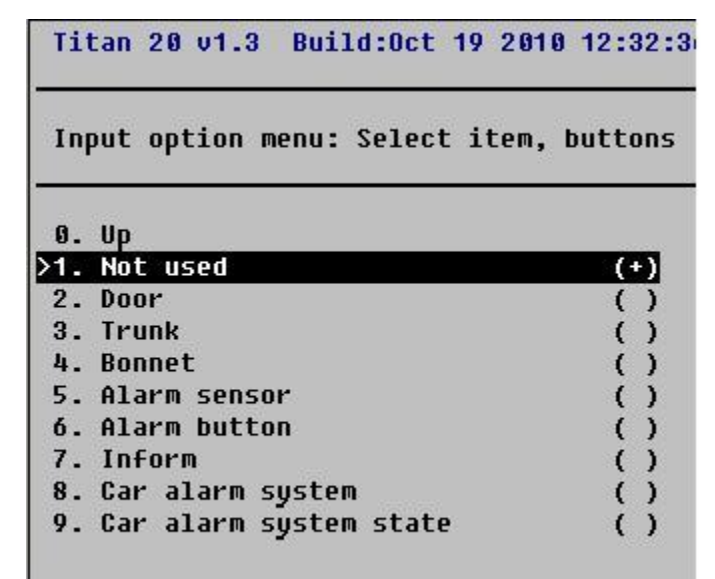

#### Настройка входов. Логические типы входов

| Titan 20 v1.3 Build:Oct 19 2010 | 0 12:32:36 |
|---------------------------------|------------|
| Input option menu: Select item, | buttons [1 |
| 0. Up                           |            |
| 1. Not used                     | ()         |
| >2. Door                        | (+)        |
| 3. Trunk                        | ()         |
| 4. Bonnet                       | ()         |
| 5. Alarm sensor                 | ()         |
| 6. Alarm button                 | ()         |
| 7. Inform                       | ()         |
| 8. Car alarm system             | ()         |
| 9. Car alarm system state       | ()         |

## "Дверь"

Концевой выключатель двери. Может быть назначен любым входам. Открытие двери должно соответствовать состоянию "ТРЕВОГА.

•Может быть поставлен или снят с охраны. Если нарушен будучи на охране (открыта дверь), то формируется тревожное сообщение и может активироваться реакция (управление выходами). Если в течении некоторого времени от сервера не придет подтверждение приема тревоги, то также может быть отправлена SMS с читабельным текстовым сообщением. При этом в сообщении может быть указан номер двери.

- "Багажник"
- Аналогичен типу "Дверь", но отличается видом текстового сообщения SMS.

| Titan 20 v1.3 Build:Oct 19 20  | 010 12:32:36 D |
|--------------------------------|----------------|
| Input option menu: Select iter | m, buttons [1] |
| 0. Up                          |                |
| 1. Not used                    | ()             |
| 2. Door                        | ()             |
| >3. Trunk                      | (+)            |
| 4. Bonnet                      | ()             |
| 5. Alarm sensor                | ()             |
| 6. Alarm button                | ()             |
| 7. Inform                      | ()             |
| 8. Car alarm system            | ()             |
| 9. Car alarm system state      | ()             |

- "Капот"
- Аналогичен типу "Дверь", но отличается видом текстового сообщения SMS.

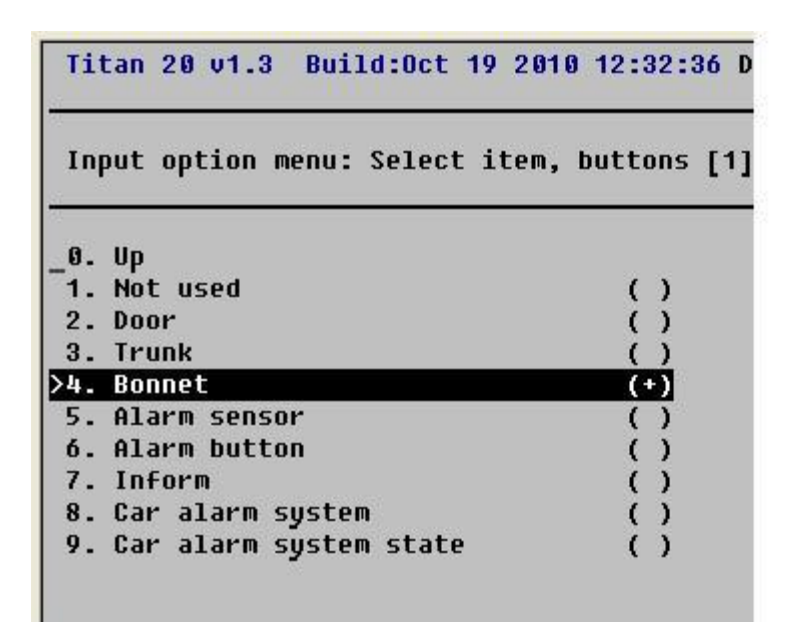

- "Тревожный датчик"
- Аналогичен типу "Дверь", но отличается видом текстового сообщения SMS.

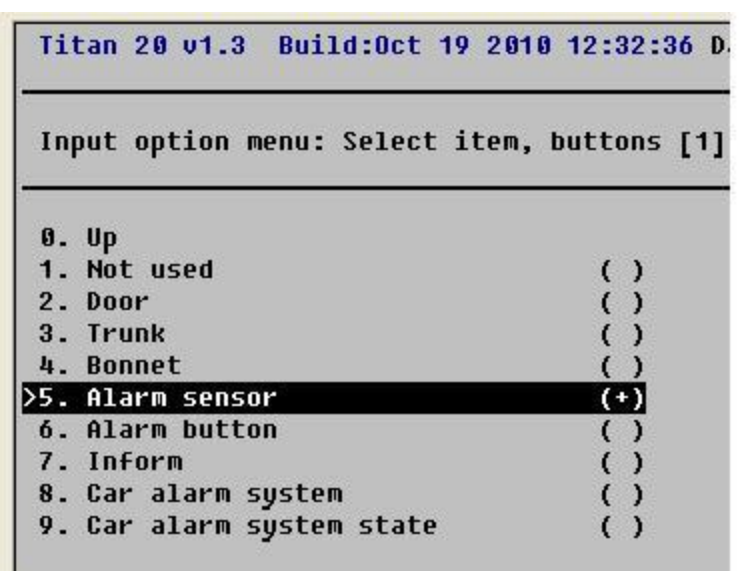

#### Настройка входов. Логические типы входов

### • "Тревожная кнопка"

Может быть назначен любым входам. Нажатие на кнопку должно соответствовать состоянию "ТРЕВОГА". При нажатии на кнопку отсылается специальное сообщение по GPRS. Если в течении некоторого времени от сервера не придет подтверждение приема тревоги кнопки, то также может быть отправлена SMS с читабельным текстовым сообщением.

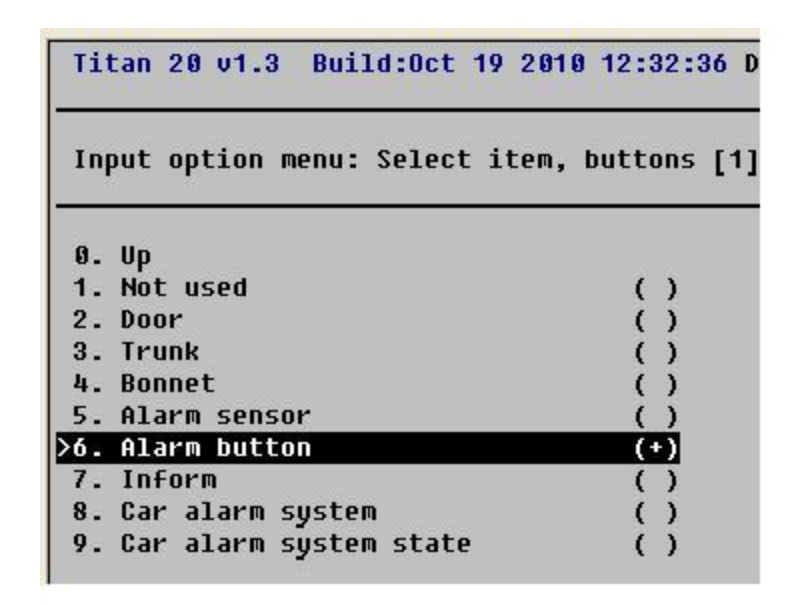

При этом в сообщении может быть указан номер кнопки. Возможно только индивидуальное снятие с охраны.

Настройка и монтаж терминальных устройств серии "Титан". Москва, ООО "КОДОС-Б", 2011

Настройка входов. Логические типы входов

### • "Информационный вход"

 Специальный вход предназначенный для отслеживания состояния. Каждое изменение состояния входа влечет сохранение соответствующего события в привилегированной очереди. Постановка входов этого типа на охрану или снятие не влияет на их функционирование.

 Переход входа такого типа в тревожное состояние не влечет реакций на выходах и перехода устройства в тревожное состояние.

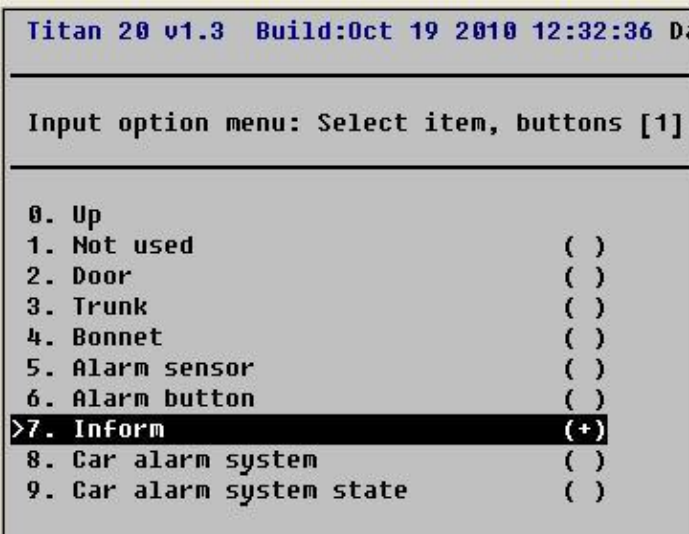

Настройка входов. Логические типы входов

#### • "Тревожный вход автосигнализации"

- Может быть назначен входам IN1 или IN2. И при этом только одному из них. Подключается к входу "Тревога" или "Сирена" штатной сигнализации. Имеет настройку необходимой длительности импульса для отделения тревоги от предупреждения (короткий сигнал на выходе "Сирены" автосигнализации) <u>Тіtan 28 и1.3</u> виіld:0ct 19 2010 12:32:36 D.
  - •Выход автосигнализации должен иметь активный уровень больше +3В либо сухой контакт.

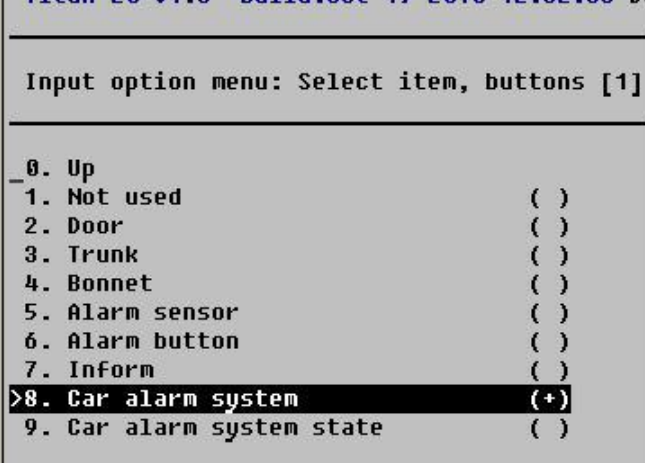

#### Настройка входов. Логические типы входов

|                            |       |       |    | -   |
|----------------------------|-------|-------|----|-----|
| Input option menu: Select  | item, | butto | ns | [1] |
| 0. Up                      |       |       |    |     |
| 1. Not used                |       | (     | )  |     |
| 2. Door                    |       | (     | )  |     |
| 3. Trunk                   |       | (     | )  |     |
| 4. Bonnet                  |       | (     | )  |     |
| 5. Alarm sensor            |       | (     | )  |     |
| 6. Alarm button            |       | (     | )  |     |
| 7. Inform                  |       | (     | )  |     |
| 8. Car alarm system        |       | (     | )  |     |
| >9. Car alarm system state |       | (+    | )  |     |

#### Состояние автосигнализации

Может быть назначен любому входу. Подключается к выходу автосигнализации, который показывает ее состояние "на охране/не на охране".

•Когда автосигнализация находится в режиме охраны на этом выходе должно быть напряжение соответствующие состоянию "ТРЕВОГА" для выбранного типа подключения.

 Когда автосигнализация переходит в состояние "на охране", то входы устройства типа "Дверца", "Багажник", "Капот" и "Охранный датчик" ставятся на охрану. Когда автосигнализация переходит в режим "не на охране", входы этих типов снимаются с охраны. При этом могут быть посланы специальные сообщения по GPRS о постановке или снятии с охраны.

- Если в устройстве настроен вход этого типа, то постановка и снятие входов типа "Дверь", "Багажник","Капот" и "Охранный датчик" с помощью дистанционных команд через любой интерфейс связи становится невозможной.
- Работа универсального входа, который поставлен на охрану
- Если вход переходит в состояние "ТРЕВОГА" и этот вход находится на охране, то состояние "ТРЕВОГА" фиксируется на некоторое время( "время удержания тревожного состояния входа" это время настраивается и обычно равно 120 секундам) даже если физическое состояние входа уже не соответствует тревоге (например если тревожную кнопку отпустили). В журнале накопления событий сохраняется событие о тревоге входа. По каналам GPRS и радиосвязи (если есть) отправляются сообщения о тревоге входа.

- Устройство переходит в состояние тревоги, если среди универсальных выходов есть такие, которые должны активироваться при тревоги(у выхода настроен режим 1), то они активируются. Если по истечении "времени удержания тревожного состояния входа" от сервера не будет получено подтверждение и если есть настройка телефонного номера для отсылки SMS, то SMS сообщение будет отослано и вход будет переведен в состояние "HOPMA". Если подтверждение будет получено, то вход будет переведен в состояние "HOPMA" до истечения времени.
- Если вход переходит в состояние неисправности (обрыв или короткое замыкание), то в журнале накопления событий сохраняется сообщение о неисправности входа. По каналу GPRS отправляются сообщения о неисправности входа. Как только электрическая цепь, подключенная к входу будет исправлена (устранены обрывы и короткие замыкания), то вход перейдет в состояние «НОРМА»

#### Настройка входов. Постановка и снятие с охраны

Titan 20 v1.3 Build:Oct 19 2010 12:32:36 Date/Time: 2011.02.11 10:03:56 +3

Main menu: Select item, buttons [1]..[6], [0] for exit

0. Exit

1. PowerOff/Restart

- 2. Date and time
- 3. Options

#### >4. Service

5. Log

6. Text Command

## В главном меню выбрать пункт 4 Servis

Titan 20 v1.3 Build:Oct 19 2010 12:32:36 Date/Time: 2011.02.11 10:22:39 +3

Service menu: Select item, buttons [1]..[9], [0] for previous menu

0. Up

- 1. Internal state
- 2. GSM module
- 3. GPS module
- 4. Dictophone
- 5. Events
- 6. Outputs

#### >7. Inputs

- 8. Tests
- 9.05

#### В подменю выбрать пункт 7 Inputs

Настройка входов. Постановка и снятие с охраны

| Ti | 20 v1.3 Build:Oct 19 2010 12:32:36 Date/Time: 2011.02.11 10:23:45 +3 |
|----|----------------------------------------------------------------------|
| In | s menu: Select item, buttons [1][7], [0] for previous menu           |
| 0. |                                                                      |
| 1. | put 1: <mark>Off guard</mark>                                        |
| 2. | put 2:Off guard                                                      |
| 3. | put 3:Off guard                                                      |
| 4. | put 4:Off guard                                                      |
| 5. | put 5:0N guard                                                       |
| 6. | put 6:0N guard                                                       |
|    |                                                                      |

В подменю выбрать нужный вход и изменить его состояние Off guard – снят с охраны On guard – вход в охране

#### Настройка АРN оператора связи, IP ДЦ и порта

| Titan 20 v1.3 Build:Oct 19 2010 12:32:36 Date/Time: 2011.02.10 14:46:41 +3<br>Main menu: Select item, buttons [1][6], [0] for exit<br>0. Exit<br>1. PowerOff/Restart<br>2. Date and time<br>3. Options<br>4. Service<br>5. Log<br>6. Text Command                                                 | В главном меню выбрать пункт<br>3 Options    |
|----------------------------------------------------------------------------------------------------|----------------------------------------------|
| Titan 20 v1.3 Build:Oct 19 2010 12:32:36 Date/Time: 2011.02.11 08:25:57 +3<br>Options menu: Select item, buttons [1][9], [0] for previous menu<br>0. Up<br>>1. GSM<br>2. GPS<br>3. Periodic message<br>4. Inputs<br>5. Outputs<br>6. RS232<br>7. Power<br>8. Miscellaneous<br>9. Privilege events | В подменю выбрать пункт<br>1 GSM             |
| Настройка и монтаж термин                                                                                                    | нальных устройств серии "Титан". Москва, ООО |

#### Настройка АРN оператора связи, IP ДЦ и порта

| Titan 20 v1.3 Build:Oct 19 2010 12:32:36 Date/Time: 2011.02.11 08:26:52 +3<br>GSM menu: Select item, buttons [1][4], [0] for previous menu<br>0. Up<br>1. SIM card<br>2. GPRS<br>3. Phone numbers<br>4. Voice call duration(sec): 120 | – В подменю выбрать пункт<br>2 GPRS |
|----------------------------------------------------------------------------------------------------|-------------------------------------|
| Titan 20 v1.2 Build:Sep 9 2010 13:26:05 Date/Time: 2010.11.16 12:29:30 +3                                                                                                    | -                                   |
| GPRS menu: Select item, buttons [i][8], [0] for previous menu<br>>0. Up                                                                                                    | – В пункте 1 Enable GPRS            |
| 1. Enable GPRS : [X]<br>2. APN : internet.mts.ru                                                                                                    |                                     |
| 3. Name :<br>4. Password ·                                                                                                    | D HYHKIE Z APIN HOOHICAIB APIN      |
| 5. GPRS connect interval (sec): 120                                                                                                    | оператора сотовой связи             |
| 6. Keep alive interval (sec): 1200<br>7. Switch SMS interval (sec): 1200                                                                                                    | Лпа MTC internet mts ru             |
| 8. Servers                                                                                                    |                                     |
|                                                                                                    | Для Билайн internet.beeline.ru      |
|                                                                                                    | Для Мегафон internet                |

#### Настройка APN оператора связи, IP ДЦ и порта

| Ti  | tan 20 v1.3 Build:Oct | 19 201  | 0 12:32:36 Date/Time: 2011.02.11 08:28:10 +3 |
|-----|-----------------------|---------|----------------------------------------------|
| GP  | RS menu: Select item, | buttons | [1][8], [0] for previous menu                |
| 0.  | Up                    |         |                                              |
| 1.  | Enable GPRS           | :       | [X]                                          |
| 2.  | APN                   | :       | internet.mts.ru                              |
| 3.  | Name                  | :       |                                              |
| 4.  | Password              | :       |                                              |
| 5.  | GPRS connect interval | (sec):  | 120                                          |
| 6.  | Keep alive interval   | (sec):  | 1200                                         |
| 7.  | Switch SMS interval   | (sec):  | 1200                                         |
| >8. | Servers               |         |                                              |

#### В подменю выбрать пункт 8 Servers

#### Titan 20 v1.3 Build:Oct 19 2010 12:32:36 Date/Time: 2011.02.11 08:29:15 +3

38

Server menu: Select item, buttons [1]..[4], [0] for previous menu

| 0.  | Up                   |   |           |
|-----|----------------------|---|-----------|
| >1. | Main server IP       | Ξ | 62.5.230. |
| 2.  | Main server port     |   | 21320     |
| 3.  | Addition server IP   |   | 1.1.1.1   |
| ы   | Addition server nort |   | ß         |

#### В подменю

В пункте 1 прописать IP ДЦ В пункте 2 прописать порт ДЦ При необходимости в пунктах 3 и 4 задается IP и порт второго ДЦ

#### Внутреннее состояние устройства

| Titan 20 v1.3 Build:Oct 19 2010 12:32:36 Date/Time: 2011.02.11 10:03:56 +3         Main menu: Select item, buttons [1][6], [0] for exit | В главн  |
|----------------------------------------------------------------------------------------------------|----------|
| 8. Fxit                                                                                                    |          |
| 1. PowerOff/Restart                                                                                                    | 4 36     |
| 2. Date and time                                                                                                    |          |
| 3. Options                                                                                                    |          |
| >4. Service                                                                                                    |          |
| 5. Log                                                                                                    |          |
| 6. Text Command                                                                                                    |          |
| Service menu: Select item, buttons [1][9], [0] for previous menu                                                                        |          |
| 0 lln                                                                                                    | Вполм    |
| 3. Internal state                                                                                                    | Споди    |
| 2. GSM module                                                                                                    | 1 Interr |
| 3. GPS module                                                                                                    | I IIICII |
| 4. Dictophone                                                                                                    |          |
| 5. Events                                                                                                    |          |
| 6. Outputs                                                                                                    |          |
| 7. Inputs                                                                                                    |          |
| 8. Tests                                                                                                    |          |
| 9.05                                                                                                    |          |

В главном меню выбрать пункт 4 Servis

В подменю выбрать пункт 1 Internal state

#### Внутреннее состояние устройства

| 🇞 T-20 - Hyper Terminal                                                                                                    |                                                                                                    |
|----------------------------------------------------------------------------------------------------|----------------------------------------------------------------------------------------------------|
| Файл Правка Вид Вызов Передача Справка                                                                                                    |                                                                                                    |
| በጅ 📾 ጄ ወት 🕾                                                                                                    |                                                                                                    |
|                                                                                                    |                                                                                                    |
| SIM карта<br>активна         Уровень<br>сигнала GSM         Координаты<br>валидны         Количество<br>спутников         Состояние зажигания           Titan 20 v1.2         Build:Sep 8 2010 19:16:44 Date/Time: 2010.11.16 14:14:34 +3                                                              |                                                                                                    |
| Coordinate time: 1:14:34       Valid       Satellites       : 5       Temperature(C): 41.5         Latitude: 33473494       55^47.3494'N       Direction(deg): 44       Distance(m): 49546         Longitude:22556146       37^35.6146'E       Speed(km/hour): 0       Ignition       :0N        Power | Тут появляется IP адрес<br>самого Титана после того,<br>как он открыл GPRS сессию<br>Тут появляется IP адрес<br>ДЦ когда Титан начнёт<br>передавать данные<br>Состояние<br>тампера вскрытия<br>корпуса |
|                                                                                                    | - Время сигнала<br>жизни по GPRS                                                                                                    |

| T20 Updater 1.0                                                                                                    |        |
|----------------------------------------------------------------------------------------------------|--------|
| Step 1: Communicate                                                                                                    |        |
| COM port: \.\COM2 ▼ Baud rate: 115200 ▼ Serial number: 00005046                                                                                                    |        |
| Check communicate Booter version: No booter detected<br>Check communicate Main program info: No program info<br>Programming date(GMT):<br>Main program CRC: No CRC |        |
| - Step 2: Load file                                                                                                    |        |
| File name:                                                                                                    | owse   |
| File info: No file loaded                                                                                                    | e info |
| - Step 3: Options                                                                                                    |        |
| 🔽 Start main program after update 🛛 Log on                                                                                                    |        |
| - Step 4: Update                                                                                                    |        |
| Start Update                                                                                                    |        |
| Exit Start main Help                                                                                                    |        |

Запустите программу «t4updater»

Внимание! При появлении сбоев при программировании на одном из последующих этапов – перезапустите программу t4updater.exe заново

| T20 Updater 1.0                                                |           |  |  |  |
|----------------------------------------------------------------|-----------|--|--|--|
| Step 1: Communicate                                            |           |  |  |  |
| COM port: \\.\COM2  Baud rate: 115200  Serial number: 00005046 |           |  |  |  |
| Booter version: No booter detected                             |           |  |  |  |
| Check communicate   Main program info: No program info         |           |  |  |  |
| Programming date(GMT):                                         |           |  |  |  |
| Main program CRC: No CRC                                       |           |  |  |  |
| TStep 2: Load file                                             |           |  |  |  |
| Ele name:                                                      | Browse    |  |  |  |
| File info: No file loaded                                      | More info |  |  |  |
| Step 3: Options                                                |           |  |  |  |
| I Start main program after update ☐ Log on                     |           |  |  |  |
| T Step 4: Update                                               |           |  |  |  |
| Start Update                                                   |           |  |  |  |
|                                                                |           |  |  |  |
| Exit Start main Help                                           |           |  |  |  |

- В появившемся окне в поле «Step 1: Communicate» установите:
- «COM-port» порт к которому подключен Титан
- «Baud rate» 115200 скорость обмена с Титаном
- «Serial number» восьмизначный аппаратный адрес Титана

•

| T20 Updater 1.0                                                                                                    |                       |                                                        |                          |
|----------------------------------------------------------------------------------------------------|-----------------------|--------------------------------------------------------|--------------------------|
| Step 1: Communicate                                                                                                    | •                     | <ul> <li>Нажмите кнопк</li> <li>«Chek commu</li> </ul> | у<br>inicate» и          |
| Booter version: T20 Booter v0.6<br>Main program info: ID:20 VerID:13 Size:142844 Version (Titan 20 1.3")<br>Programming date(GMT): 011.02.09.08<br>Main program CRC: ADF37E29h:OK |                       | дождитесь<br>информации<br>прошивки Тита               | вывода<br>о версии<br>на |
| Step 2: Load file                                                                                                    |                       |                                                        |                          |
| File info: No file loaded                                                                                                    | Browse      More info | Запомните её – эт                                      | о важно                  |
| Step 3: Options                                                                                                    |                       |                                                        |                          |
| Step 4: Update                                                                                                    |                       |                                                        |                          |
| Exit Start main Help                                                                                                    |                       |                                                        |                          |
|                                                                                                    |                       | -                                                      |                          |

| T20 Updater 1.0                                                             |                                                      |
|-----------------------------------------------------------------------------|------------------------------------------------------|
| - Step 1: Communicate                                                       |                                                      |
| COM port: \\.\COM2 ▼ Baud rate: 115200 ▼ Serial number: 00005046 ▼          | В поле «Step 2: Load file»<br>нажав кнопку «Browse…» |
| Booter version: No booter detected                                          | Укажите путь к файлу                                 |
| Check communicate Main program info: No program info Programming date(GMT): | прошивки                                             |
| Main program CRC: No CRC                                                    |                                                      |
| Step 2: Load file<br>File name: D:\AJIMA3\T-20\Titan20.fmw                  |                                                      |
| File info: Program signature:20 Version:07                                  | • В поле «Step 3: Options»                           |
| Step 3: Options                                                             | установите «галочку»                                 |
| Start main program after update                                             | «Start main program after                            |
| Step 4: Update                                                              | update»                                              |
|                                                                             |                                                      |
| Exit Start main <u>H</u> elp                                                | - снимите «талочку»                                  |
|                                                                             | «Log on».                                            |

| T20 Updater 1.0                                                                                                    |                 |
|----------------------------------------------------------------------------------------------------|-----------------|
| Step 1: Communicate                                                                                                    |                 |
| COM port: \\\.\COM2 ▼ Baud rate: 115200 ▼ Serial number: 00005046 ▼                                                                     |                 |
| Check communicate Booter version: No booter detected Main program info: No program info Programming date(GMT): Main program CRC: No CRC |                 |
| - Step 2: Load file                                                                                                    | 1               |
| Elle name: D:\AЛMA3\T-20\Titan20.fmw                                                                                                    | B <u>r</u> owse |
| File info: Program signature:20 Version:07                                                                                              | lore info       |
| Step 3: Options                                                                                                    |                 |
| Step 4: Update                                                                                                    |                 |
| ExitStart mainHelp                                                                                                    |                 |

В поле «Step 4: Update» нажмите кнопку «Start Update» и проконтролируйте появление «бегущей строки» загрузки основной программы

| T20 Updater 1.0                                                                       |           |
|---------------------------------------------------------------------------------------|-----------|
| -Step 1: Communicate                                                                  |           |
| COM port: \\.\COM2 ▼ Baud rate: 115200 ▼ Serial number: 00005046                      |           |
| Booter version: T20 Booter v0.6                                                       |           |
| Check communicate Main program info: ID:20 VerID:13 Size:142844 Version (Titan 201.3" | 20        |
| Main program CRC: ADF37E29h:OK                                                        |           |
| Step 2: Load file                                                                     |           |
| Eile name:                                                                            | Browse    |
| File info: No file loaded                                                             | More info |
| Step 3: Options                                                                       |           |
| 🔽 Start main program after update 🛛 🗖 Log on                                          |           |
| - Step 4: Update                                                                      |           |
| Start Update                                                                          |           |
|                                                                                       |           |
| Exit Start main Help                                                                  |           |

Нажмите кнопку «Check communicate» и проконтролируйте, что версия прошивки Титана в поле «Main program info» изменилась

- Выбрать место установки комплекта ТУС (ТУС, антенны GPS/Глонасс и GSM, тревожная кнопка, пульт с микрофоном и т.д.)
- Определить количество и тип имеющихся на ТС датчиков, возможность их использования совместно с ТУС, проверка типа выходных сигналов
- Определить возможные места для подключения ТУС к штатной электропроводке и к имеющимся на ТС датчикам
- Установить антенны GPS/Глонасс и GSM, дополнительные датчики (тревожная кнопка и т.п.), пульт с микрофоном
- Проложить кабели от дополнительных датчиков (тревожной кнопки), кабели от антенн, пульпа и микрофона к ТУС и от точек подключения штатных датчиков к ТУС
- Подключение к ТУС проводки от датчиков и доп. устройств, антенных кабелей и электропитания согласно схеме
- Монтаж ранее демонтированных частей внутренних конструкций автомобиля
- Подключить ТУС к ПК и произвести проверку работы датчиков и настроек Титана

#### Схема подключения

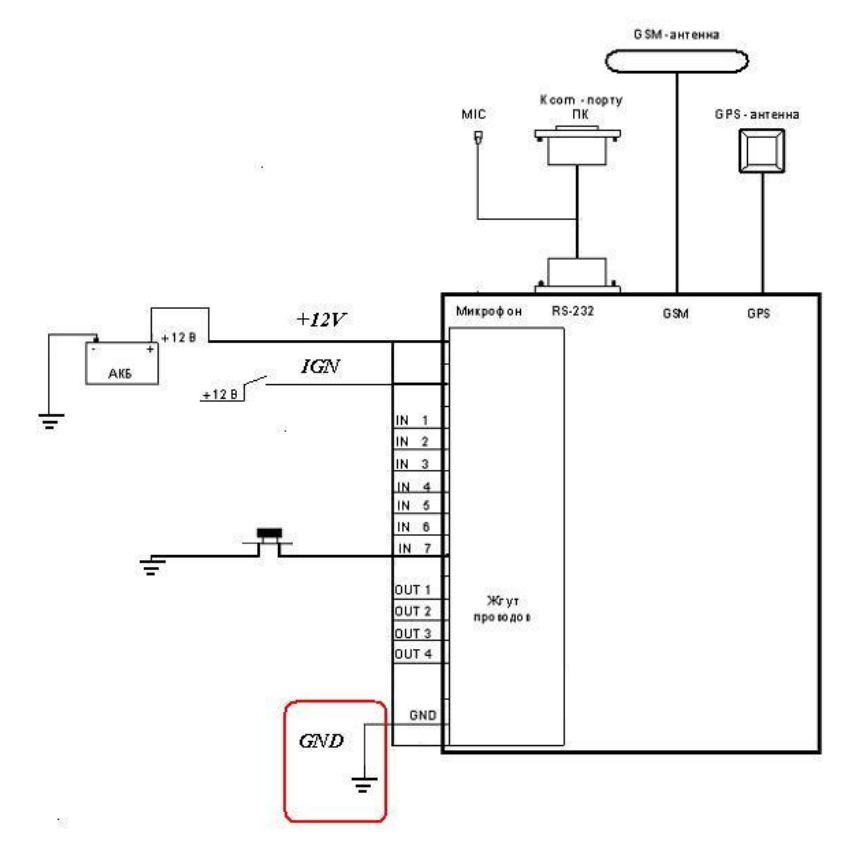

Провод GND должен быть присоединен к хорошей массе (гайка, болт на кузове, штатный провод с постоянной массой)

#### Схема подключения

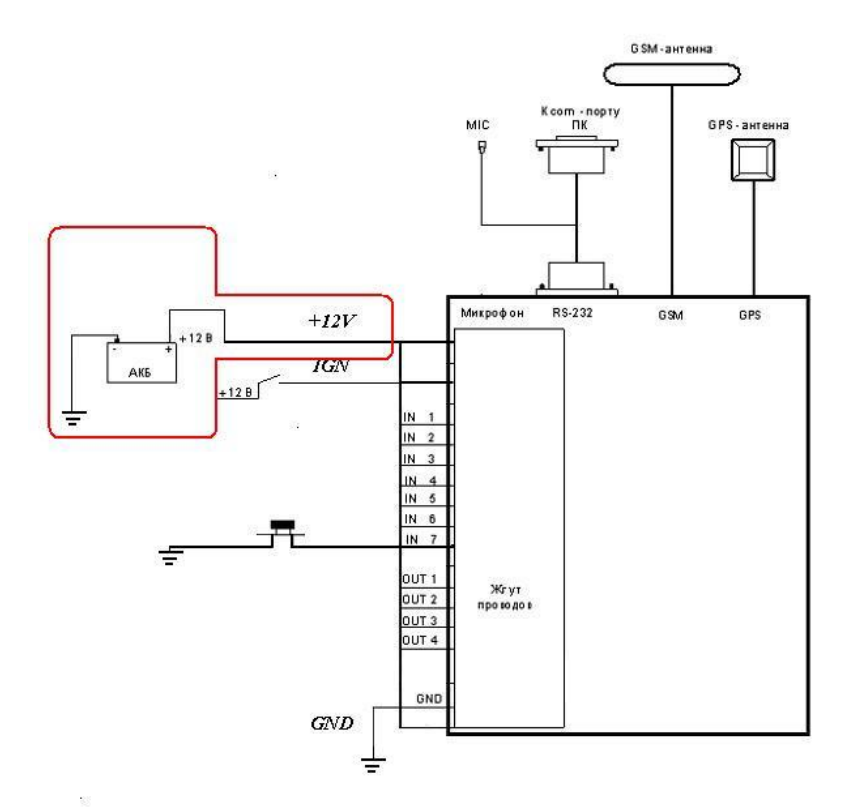

Провод +12 соединить через предохранитель с постоянным плюсом, всегда присутствующим в общей подаче питания (блок плавких предохранителей, штатный провод, имеющий постоянный плюс 12В, замок зажигания и т.п.) Если цепь защищена штатным предохранителем то установка дополнительного предохранителя не обязательна.

#### Схема подключения

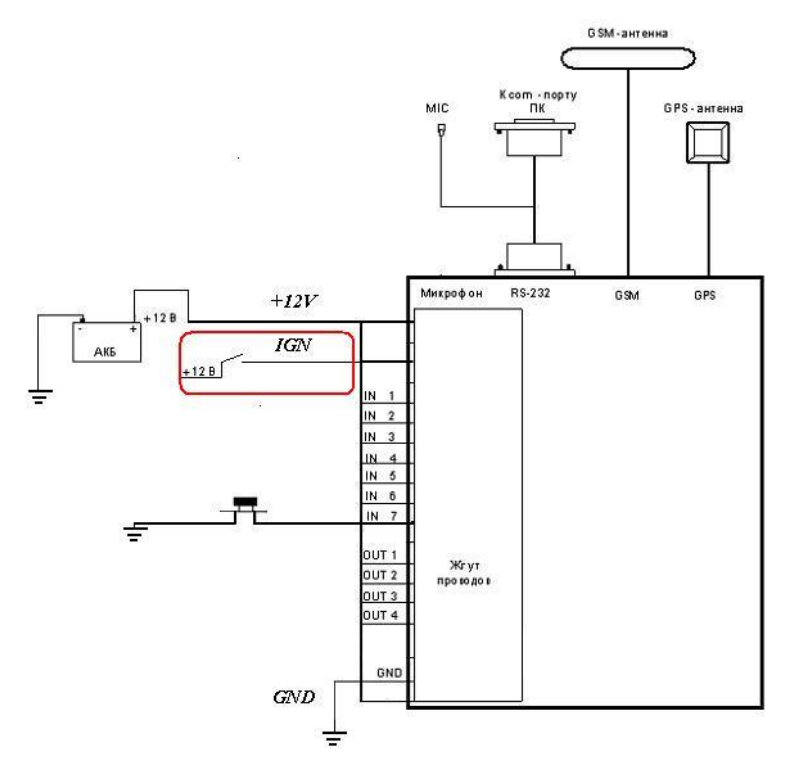

Провод **IGN** соединить с плюсом, всегда присутствующим при включении зажигания и пропадающим при его выключении (блок плавких предохранителей, штатный провод на котором присутствует плюс 12В при включении зажигания, замок зажигания и т.п.)

#### Схема подключения

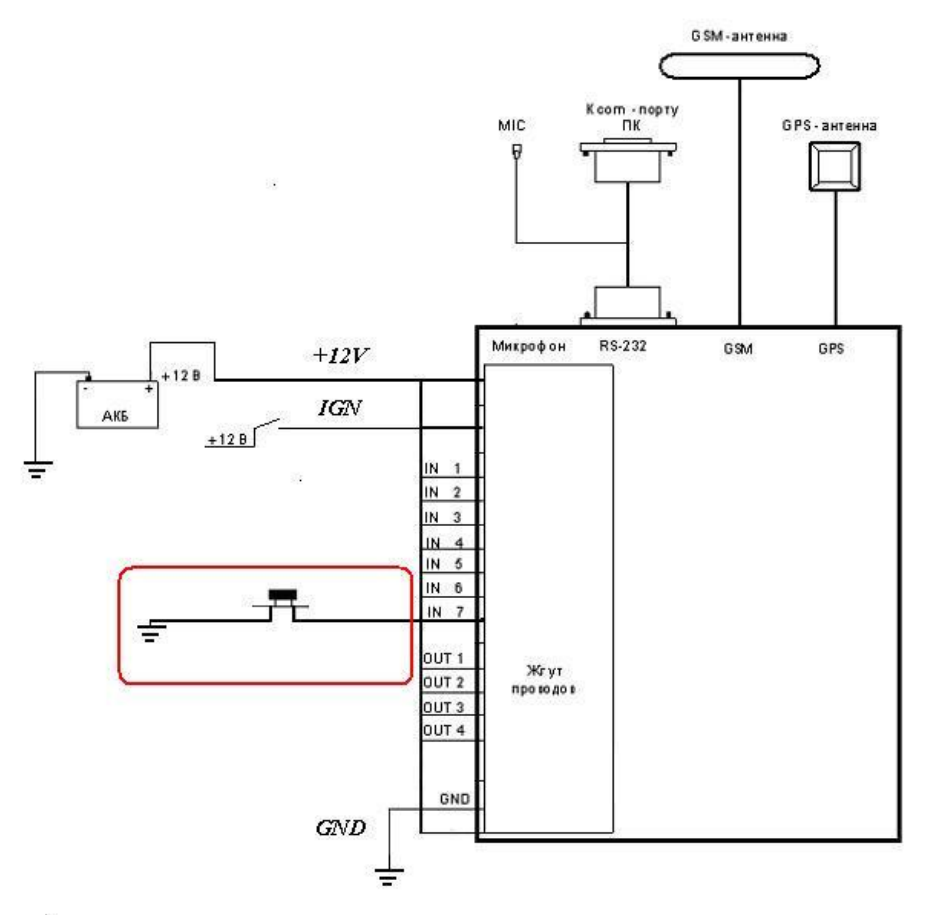

 Провода IN1 – IN7 соединить со штанными и дополнительными датчиками
 (выходами концевых выключателей дверей, тревожными кнопками и т.п.).

Схема подключения

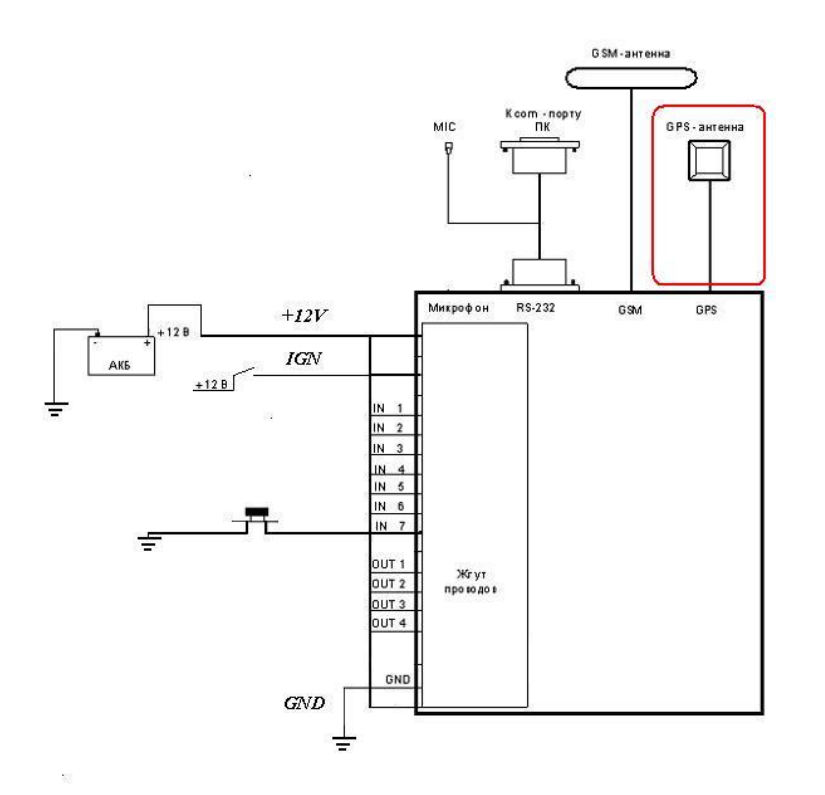

### Антенна GPS

Предназначена для приема данных со спутников GPS\ГЛОНАСС

Основное требование к размещению – нахождение антенны в зоне радиопрозрачности (должна «видеть небо»)

Предполагает скрытую установку и размещается под пластиковыми элементами торпеды в любом удобном месте

В случае если торпеда имеет металлические части и вставки допускается размещение антенны с наружи на торпеде в районе лобового стекла

### Схема подключения

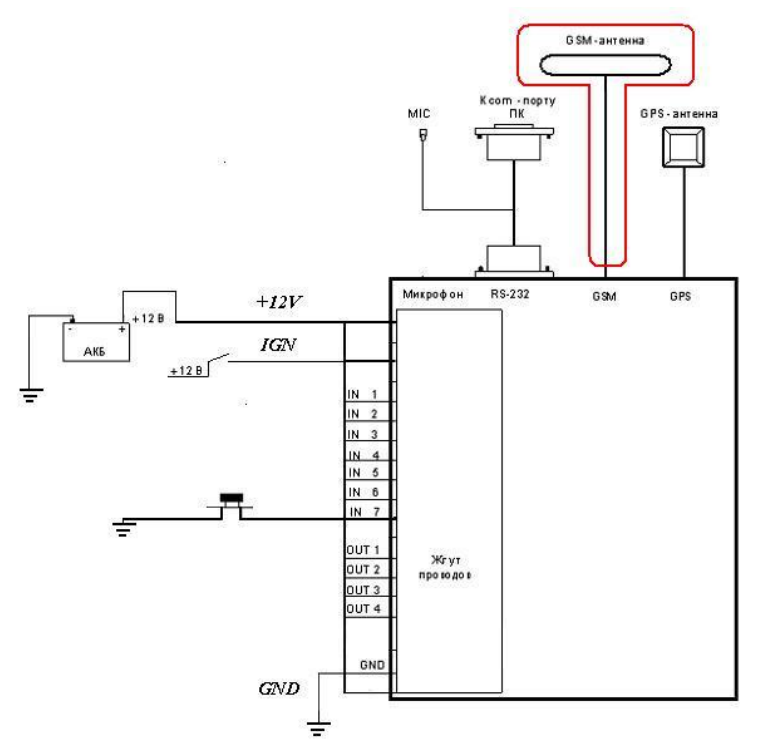

## • Антенна GSM

Предназначена для передачи данных по сетям стандарта GSM.

Предполагает скрытую установку и размещается под торпедой в любом удобном месте

В случае если уровень GSM сигнала слабый допускается размещение антенны с наружи в районе лобового стекла или на самом стекле

#### Схема подключения

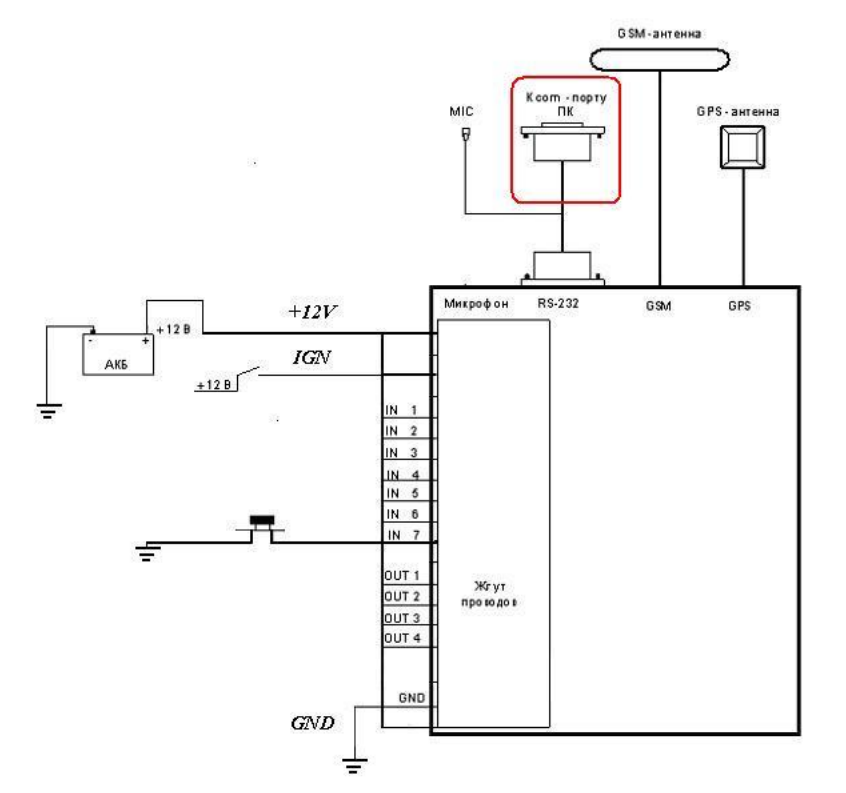

Разъем для подключения ПК Предназначен для настройки и

программирования Титана.

Предполагает установку в легко доступном месте Возможно размещение под заглушкой диагностической колодки или аналогичном месте

Настройка и монтаж терминальных устройств серии "Титан". Москва, ООО "КОДОС-Б", 2011

#### Схема подключения

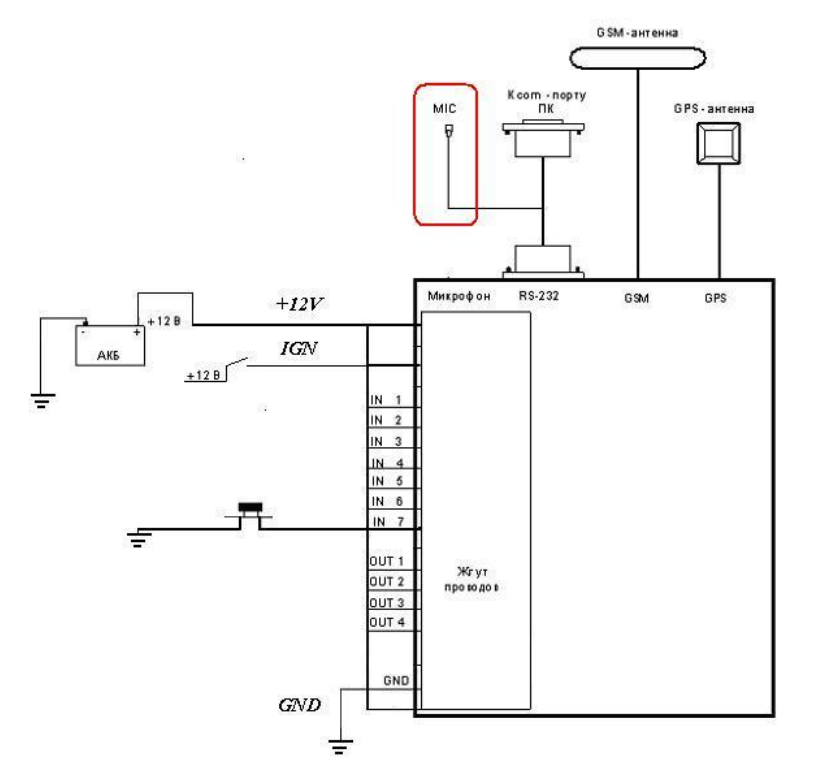

## • Микрофон

Предназначен для реализации двухсторонней голосовой связи и скрытого прослушивания салона Предполагает установку в районе зеркала заднего вида или в боковых стойках Так же возможно размещение за обшивкой крыши